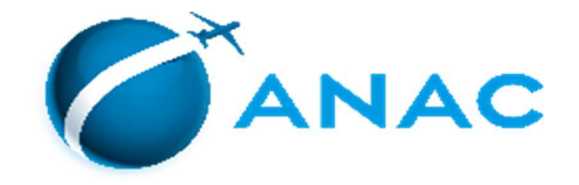

## PASSO A PASSO PARA INSCRIÇÃO E AGENDAMENTO DAS PROVAS TEÓRICAS DE INSTRUTOR AVSEC APLICADAS PELA FGV

## 1) PETICIONAMENTO ELETRÔNICO PARA O PROCESSO DE CERTIFICAÇÃO DE INSTRUTOR AVSEC

**1°)** Acesse a página de acesso externo do SEI!-ANAC atavés do link:

https://sei.anac.gov.br/sei/controlador\_externo.php?acao=usuario\_externo\_logar&id\_orgao\_acesso\_externo=0

| AGÊNCIA NACIONAL DE AVIAÇÃO CIVIL |      |                                               |  |
|-----------------------------------|------|-----------------------------------------------|--|
| sei                               |      |                                               |  |
|                                   |      |                                               |  |
|                                   |      |                                               |  |
|                                   |      |                                               |  |
|                                   |      |                                               |  |
|                                   |      |                                               |  |
|                                   |      |                                               |  |
|                                   |      | Acesso para Usuários Externos                 |  |
|                                   |      | E-mail:                                       |  |
|                                   | coil | Senha:                                        |  |
|                                   | sel. |                                               |  |
|                                   |      | <u>C</u> onfirma <u>E</u> squeci minha senha  |  |
|                                   |      | Clique aqui se você ainda não está cadastrado |  |
|                                   |      |                                               |  |
|                                   |      |                                               |  |

2º) Clique em Peticionamento>Processo Novo e registre o peticionamento, utilizando o **Tipo de Processo** denominado "Pessoal da Aviação Civil: Certificação de Instrutores AVSEC".

**3°)** No campo **Especificação** inclua o nome completo do candidato.

| AGÊNCIA NACIONAL DE AVIAÇÃO CIVIL                                |                                                                                                    |                                   |
|------------------------------------------------------------------|----------------------------------------------------------------------------------------------------|-----------------------------------|
| seil                                                             |                                                                                                    | Menu 🧍 🗐                          |
| Controle de Acessos Externos<br>Alterar Senha<br>Peticionamento  | Peticionar Processo Novo                                                                                                    | <u>P</u> eticionar <u>V</u> oltar |
| Recibos Eletrônicos de Protocolo                                 | Tipo de Processo: Pessoal da Aviação Civil: Certificação de Instrutores AVSEC Orientações sobre o Tipo de Processo Processo para inscrição em edição de certificação de Instrutor AVSEC, sendo necessário envio da documentação prevista em Edital: https://www.anac.gov.br/assuntos/setor- regulado/aerodromos/avsec/instrutor-avsec/certificação-de-instrutores-avsec |                                   |
| NO CAMPO ESPECIFICAÇÃO, INSERIR O<br>NOME COMPLETO DO CANDIDATO. | Formulário de Peticionamento<br>Especificação (resumo limitado a 50 caracteres):<br>Interessado: ?                                                                                                    |                                   |

**4°**) Escolha a opção **tipo de documento**, carregando os **documentos indicados para o processo de inscrição (um documento por vez)**, Na opção "Complemento do tipo de Documento" indique o nome do candidato "de Fulano de Tal". Após carregar o arquivo e incluir as demais informações, adicione o arquivo na lista do peticionamento.

| Documentos Essenciais (100 Mb):                                                    |                   |           |                 |               |
|------------------------------------------------------------------------------------|-------------------|-----------|-----------------|---------------|
| Escolher arquivo Nenhum arquivo escolhido                                          |                   |           |                 |               |
| Tipo de Documento: (?) Complemento do Tipo                                         | de Documento: (?) |           |                 |               |
| · · · · · · · · · · · · · · · · · · ·                                              |                   |           |                 |               |
| Nível de Acesso: ⑦ Hipótese Legal: ⑦<br>Restrito Informação Pessoal (Art. 31 da Le | i nº 12.527/2011) |           |                 |               |
| Formato: 🧿 🔿 Nato-digital 🔿 Digitalizado 🛛 🗛 Adicionar                             |                   |           |                 |               |
| Nome do Arquivo                                                                    | Data Tamanho      | Documento | Nível de Acesso | Formato Ações |
| Documentos Complementares (100 Mb):                                                |                   |           |                 |               |
| Escolher arquivo Nenhum arquivo escolhido                                          |                   |           |                 |               |
| Tipo de Documento: ⑦ Complemento do Tipo                                           | o de Documento: 🧑 |           |                 |               |
| Nível de Acesso: ⑦ Hipótese Legal: ⑦<br>Restrito Informação Pessoal (Art. 31 da Le | i nº 12.527/2011) |           |                 |               |
| Formato: ⑦ ○ Nato-digital ○ Digitalizado Adicionar                                 |                   |           |                 |               |
| Nome do Arquivo                                                                    | Data Tamanho      | Documento | Nível de Acesso | Formato Ações |
|                                                                                    |                   |           |                 |               |

OBS: Alguns documentos serão encontrados no SEI como documentos complementares. Dessa forma, os documentos deverão ser adicionados da seguinte maneira: Documentos referentes às certificações AVSEC (AVSEC para Operador Aéreo, AVSEC para

Operador de Aeródromo, Certificação de AVSEC Raio-X, Inspeção de Segurança, Instrutor AVSEC, e Declaração de Treinamento em Serviço): somente deverão ser adicionados se não constar registro dessas certificações na página AVSEC.

**5**°) Leia as orientações de **conclusão do peticionamento** e assine eletronicamente a petição, através da sua senha de acesso ao SEI!-ANAC. O usuário receberá um email de confirmação do protocolo eletrônico.

| # SEL - Concluir Peticionamento - Assinatura Eletronica # - Google Chrome                                                                                                    |                                                                                                    |
|----------------------------------------------------------------------------------------------------|----------------------------------------------------------------------------------------------------|
| Seguro   https://sistemas.anac.gov.br/sei//controlador_externo.php?id_tipo_proce                                                                                                    | dimento=10079&acao=peticiona                                                                                                    |
| Concluir Peticionamento - Assinatura Eletrônica                                                                                                    |                                                                                                    |
|                                                                                                    | <u>A</u> ssinar Fe <u>c</u> har                                                                                                    |
| A confirmação de sua senha de acesso iniciará o peticionamento e importa na aceitação regem o processo eletrônico, além do disposto no credenciamento prévio, e na assinatura declaração de que são autênticos os digitalizados, sendo responsável civil, penal e admi indevido. Aínda, são de sua exclusiva responsabilidade: a conformidade entre os dados i conservação dos originais em papel de documentos digitalizados para quelecaia o direito no processo, para que, caso solicitado, sejam apresentados para qualquer tipo de conferne eletrônico de todos os atos e comunicações processuais com o próprio Usuário Externo entidade porventura representada; a observância de que os atos processuais se consider recebimento pelo SEI, considerando-se tempestivos os praticados até as 23h59min59s o considerado sempre o horário oficial de Brasília, independente do fuso horário em que se SEI, a fim de verificar o recebimento de intimações eletrônicas. | o dos termos e condições que<br>ra dos documentos nato-digitais e<br>inistrativamente pelo uso<br>informados e os documentos; a<br>o de revisão dos atos praticados<br>rência; a realização por meio<br>ou, por seu intermédio, com a<br>ram realizados no dia e hora do<br>do último dia do prazo,<br>e encontre; a consulta periódica ao |
| Cargo/Função:                                                                                                    |                                                                                                    |
| Senha de Acesso ao SEI:                                                                                                    |                                                                                                    |
|                                                                                                    |                                                                                                    |
|                                                                                                    |                                                                                                    |
|                                                                                                    |                                                                                                    |

# 2) ANÁLISE DA DOCUMENTAÇÃO POR PARTE DA ANAC

ANAC analisará a inscrição recebida e informará ao candidato o deferimento, indeferimento ou necessidade de complementação da documentação.

Caso seja deferida, o candidato deverá realizar:

### 3) NO SITE DA FGV

- a) o cadastro para inscrição no endereço: <u>https://certpessoas.fgv.br/anac</u>. Opção Inscrições> AVSEC > Realizar a leitura da Portaria e dar o aceite> Realizar a leitura do "Termo de Ciência e Aceite – Plataforma de inscrições do processo de Certificação ANAC" e confirmar>Inserir o número do CPF e avançar> Escolher a habilitação pretendida.
- b) Consentir com os termos para uso dos dados pessoais>Inserir os dados pessoais>Clicar em Avançar
- c) Na tela seguinte, o candidato deverá revisar os dados informados e confirmar, na parte inferior, para concluir a inscrição. Sua inscrição foi concluída com sucesso!

### 4) NO SISTEMA GRU INTERNET:

a) o próximo passo é a geração do boleto para pagamento da taxa de inscrição. O Candidato deverá acessar o link <u>https://sistemas.anac.gov.br/gruinternet/ControladorGru?cmd=RedirecionarPaginaServicoBean</u>. Na tabela de serviços, clicar no valor da TFAC correspondente ao exame pleiteado:

- IOAD Instrutor de AVSEC para Operador de Aeródromo ou IOAR Instrutor de AVSEC para Operador Aéreo: R\$ 250,00 serviço 02 (INSCRIÇÃO EM EXAME TEÓRICO DE PROFISSIONAL DA AVIAÇÃO CIVIL), complexidade 05 (exame com duração de 3 (três) horas)> Opção Instrutor AVSEC e gerar o boleto.
- ISCR -Instrutor de Inspeção de Segurança da Aviação Civil: R\$ 200,00 serviço 02 (INSCRIÇÃO EM EXAME TEÓRICO DE PROFISSIONAL DA AVIAÇÃO CIVIL), complexidade 04 (exame com duração de 1h30 (uma hora e trinta minutos) > Opção Instrutor AVSEC e gerar o boleto.

b) Após a realização do pagamento, o candidato deverá anexar o comprovante contendo o número de referência, através de peticionamento eletrônico intercorrente para que seja feita a alocação da TFAC por parte da ANAC.

#### **IMPORTANTE!**

É fundamental que o candidato tenha em sua posse o comprovante de pagamento emitido pela ANAC (no caso de PagTesouro) ou a GRU original emitida para identificar e o número de referência disponibilizado.

### 5) AGENDAMENTO DA PROVA EM UMA DAS LOCALIDADES DISTRIBUÍDAS EM TODO O PAÍS:

<u>Após a confirmação da alocação por parte da ANAC em seu processo no SEI</u>, o candidato receberá uma notificação por e-mail com instruções para realização do agendamento da sua prova.

## 6) REALIZAÇÃO DA PROVA TEÓRICA

O candidato realizará a prova na data e local agendados. Para acessar a prova no local de prova, o candidato precisará do seu login (CPF) e da senha definida no momento da inscrição. Caso não leve esses dados no dia da prova, não será possível realizá-la e o candidato será considerado ausente no processo, sem direito a ressarcimento do valor da taxa de inscrição.

### 7) DIVULGAÇÃO DO RESULTADO FINAL

FGV divulgará o resultado para a ANAC e para o candidato. Caso o candidato não obtenha a nota mínima para aprovação, deverá realizar um novo pagamento e iniciar todo processo, através da anexação de novo formulário de inscrição, ficando dispensado do encaminhamento dos documentos que estejam válidos.

## 8) AGENDAMENTO DA AVALIAÇÃO PRÁTICA

Candidato aprovado na avaliação teórica deverá realizar **o agendamento da avaliação prática** anexando no SEI, através de peticionamento eletrônico intercorrente, **o formulário de agendamento**: <u>https://www.gov.br/anac/pt-br/assuntos/regulados/aerodromos/avsec/certificacao-de-instrutores-</u> avsec/2022/FormulriodesolicitaodeagendamentodaavaliaoprticareferenteaoprocessodecertificaodeInstrutoresAVSEC.pdf.

Dúvidas? Fale com a ANAC: <u>https://www.gov.br/anac/pt-br/canais\_atendimento/fale-com-a-anac</u>.